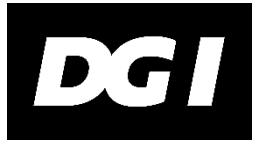

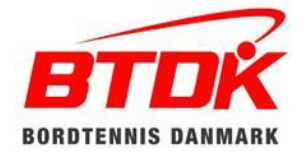

# SÅDAN TILMELDES HOLD TIL HOLDTURNERING FOR UNGDOM

# Holdtilmelding sker på Bordtennisportalen.

Under "Klubadministration" i menuen er der kommet en ny side "Holdtilmelding" (nede i bunden).

Punktet "Holdtilmelding" skal tildeles den aktuelle bruger af en klubadministrator fra din klub. Vi foreslår, at klubben vælger samme person til at tilmelde alle klubbens hold – f.eks. klubbens turneringsleder.

Samtidig med holdtilmeldingen foretages betaling af holdgebyr - enten kort, MobilePay eller faktura. Tilmeldingen er først gennemført, når der er betalt. Inden man går til betaling, kan man samle flere tilmeldinger, som kan betales på en gang. Dette gøres ved at klikke på "Tilføj hold" igen og udfylde formularen på ny for hvert hold, som skal tilmeldes. (Samme system som ved klubbetaling af stævnegebyrer)

## For at tilmelde hold skal man:

- 1. Vælg sæson vælg: 2020/2021.
- 2. Vælg Union Eks. Vest (Jylland)
- 3. Klik på "Tilføj hold".
- 4. Vælg aldersgruppe Ungdom
- 5. Vælg række. (ungdom under 12 eller ungdom over 12)
- 6. Indtast holdleder.
- 7. Vælg Spillested/dag/tid. Som tid angives tidspunkt for en samlings første runde.
- 8. Vælg de formodede holdspillere, start rating vises automatisk. **Skal udfyldes, ellers kan holdet ikke** tilmeldes! De valgte spillere skal være registreret i Bordtennisportalen.
- 9. Antal borde, der kan benyttes til holdkampe.
- 10. Datoer, hvor klubben kan være vært for samlinger
- 11. Kommentarfelt meddelelser fra klubben til turneringsgruppen.

Når felterne er udfyldte, klikkes på "Gem", hvorefter der oprettes en KLADDE af tilmeldingen.

### I kommentarfeltet kan f.eks. skrives:

- Klubbens eventuelle ønske om holdets placering i rækkerne.
- Andre oplysninger, som klubben ønsker i forbindelse med afviklingen af holdturneringen.

### Med venlig hilsen

DGI Bordtennis og BordtennisDanmark